# Nastavení českého národního prostředí operačního systému Windows 7 při nekoretním zobrazování české diakritiky v programech řady NEMExpress

Některé velké společnosti zabývající se výrobou a prodejem počítačů (Sony, Lenovo) kvůli drahým licencím za lokalizaci operačního systému Windows společnosti MicroSoft, vytvořili lokalizace vlastní. Bohužel se jim to nepodařilo úplně korektně a pak se někdy systém Windows 7 samovolně přepne zpět do amerického formátu. To se může projevit například tím, že se správně nezobrazují české fonty. Postup pro zjednání nápravy je následující:

### 1. krok

V menu start nebo na pracovní ploše zvolte ikonu Ovládací panely

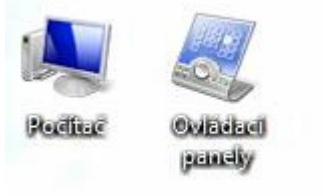

### Spustí se Ovládací panely

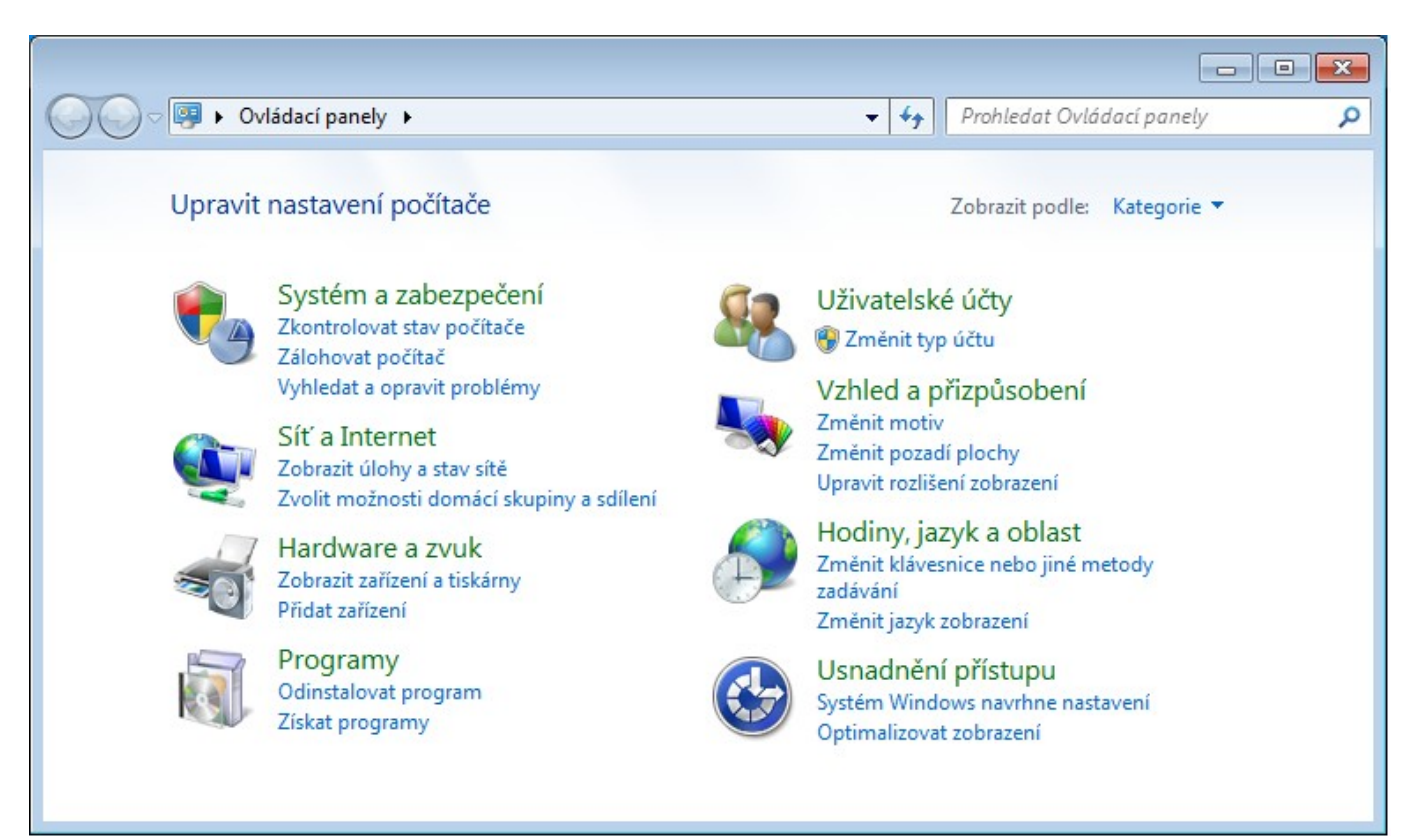

## 2. krok

Zde vyberte *Hodiny, jazyk a oblast* a tam se přepnete na kartu *Správa* 

| 🔗 Oblast a jazyk 💽                                                                                                    |
|----------------------------------------------------------------------------------------------------|
| Formáty Místo Klávesnice a jazyky Správa                                                                                         |
| Úvodní obrazovka a nové uživatelské účty                                                                                         |
| Umožňuje zobrazit a zkopírovat mezinárodní nastavení na úvodní<br>obrazovku, do systémových účtů a do nových uživatelských účtů. |
| Sepírovat nastavení                                                                                                    |
| Další informace o těchto účtech                                                                                                  |
| Jazyk pro programy nepodporující kód Unicode                                                                                     |
| Toto nastavení (místní nastavení systému) řídí jazyk používaný k<br>zobrazování textu v programech nepodporujících kód Unicode.  |
| Aktuální jazyk pro programy nepodporující sadu Unicode:                                                                          |
| Čeština (Česká republika)                                                                                                    |
| 🛞 Z <u>m</u> ěnit místní nastavení systému                                                                                       |
| Jaké je místní nastavení systému?                                                                                                |
|                                                                                                    |
|                                                                                                    |
|                                                                                                    |
|                                                                                                    |
|                                                                                                    |
| OK Stomo Po <u>u</u> žít                                                                                                    |

### 3. krok

Kliknete na tlačítko Změnit místní nastavení systému ... Objeví se následující dialog

| 🔗 Nastavení oblasti a jazyka                                                                                                    | ×    |
|----------------------------------------------------------------------------------------------------|------|
| Vyberte jazyk (místní nastavení systému), který má být používán k zobrazov<br>textu v programech nepodporujících kód Unicode. Nastavení má vliv na<br>všechny uživatelské účty v počítači.<br>Aktuální <u>m</u> ístní nastavení systému: | vání |
| Čeština (Česká republika)                                                                                                    | ] •  |
| OK Storno                                                                                                    |      |
|                                                                                                    |      |

Zde je sice nastavená čeština, ale nefunguje to úplně správně je nutné změnit aktuální místní nastavení na něco jiného (například na Angličtinu nebo třeba Slovenštinu)

### 4. krok

Změňte aktuální místní nastavení na něco jiného (například na Angličtinu nebo třeba Slovenštinu). Po potvrzení se objeví dialog pro restartování systému. Zde klikněte na *Storno* 

| 🐓 Změnit národní prostředí systému 🛛 💌                                                            |
|---------------------------------------------------------------------------------------------------|
| Místní nastavení systému bylo změněno.<br>Změny se projeví až po restartování systému<br>Windows. |
| Před restartováním zkontrolujte, zda jste uložili práci a ukončili<br>všechny spuštěné programy.  |
| Restartovat Storno                                                                                |

### 5. krok

Změňte aktuální místní nastavení zpět na Čeština(Česká Republika).

| 🔗 Nastavení oblasti a jazyka                                                                                                    | <b>—X</b> |
|----------------------------------------------------------------------------------------------------|-----------|
| Vyberte jazyk (místní nastavení systému), který má být používán k zobrazo<br>textu v programech nepodporujících kód Unicode. Nastavení má vliv na<br>všechny uživatelské účty v počítači.<br>Aktuální místní nastavení systému: | vání      |
| Čeština (Česká republika)                                                                                                    | ]-        |
|                                                                                                    |           |
| OK Storno                                                                                                    |           |

Po potvrzení se opět objeví dialog pro restartování systému. Nyní klikněte Restartovat.

Počítač by se pak měl restartovat. Po naběhnutí systémy by již měla být čeština v pořádku a program by měl zase psát diakritiku správně česky.